|           | Fagskolen i Nord    |              |              | Dok.id.:<br>1.4.1.1.1.8 |
|-----------|---------------------|--------------|--------------|-------------------------|
| Etablorir | Dok.type:           |              |              |                         |
| Ltablem   | Rutinebeskrivelse   |              |              |                         |
| Versjon:  | Skrevet av:         | Gjelder fra: | Godkjent av: | Sidenr:                 |
| 1.01      | Jan-Are Gudbrandsen | 23.10.2023   | Harry Haugen | 1 av 3                  |

## Formålet:

Sikre at studentene er klar over innholdet i LUBen og hvordan vi jobber mot de ulike målene

#### Målet:

- Sikre at studentene oppfatter systemet som enhetlig og at de kjenner seg igjen uavhengig av lærer/emne.
- Oppnå en helhetlig forståelse blant studentene til hva de skal gå igjennom
- Gjøre det enklere å navigere seg igjennom modulene.

## Beregnet for:

- Undervisningspersonale ved Fagskolen i Nord, avdeling verkstedteknikk i Harstad som bruker Canvas i forbindelse med undervisningen
- For fag-og pedagogisk ansvarlig for oppfølging av faglig og pedagogisk innhold.
- 1. Se på prosedyren for canvas hjemside dersom du ikke er kjent med designplus.
- 2. Gå til https://fagskoleninord.instructure.com/courses/858/modules
- 3. Kopier template [modulside] over til det relevante emnerommet. Templaten kan kopieres ved å klikke på de tre prikkene til høyre for publiser knappen.

10

Design Tools

ġ.

×

¢°

 $\odot$ 

View: Labels Blocks Browser App No Style

- 4. Trykk på kopier til, velg et emne og kopier.
- 5. Gå til den modulen som skal ha en modul side, trykk på plusstegnet
- 6. Velg Legg til en ny side, opprett side legg til punkt
- 7. Trykk på den nye siden og deretter, trykk på rediger
- 8. Velg create/edit fanen
- 9. Copy exisitng content
- 10. Template page [Template] modul side

# Modulplanen skal beskrive det innholdet fra **LUBen** som denne modulen skal ha fokus på.

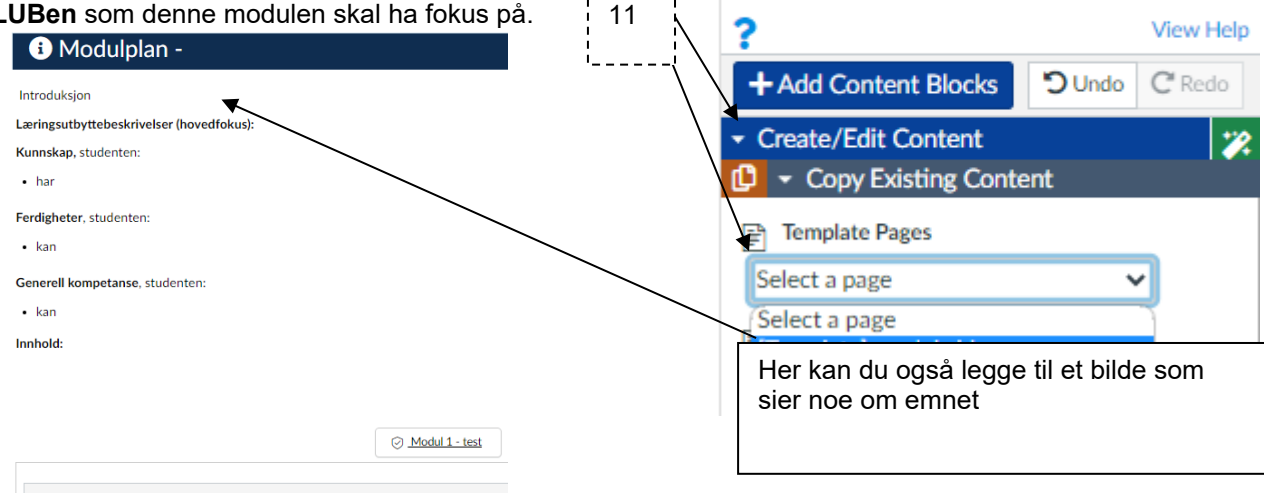

#### Modul 1 - hjemsider

Fyll inn kunnskaper, ferdigheter og generell kompetanse som studentene skal igjennom i denne modulen og de relevante innholdspunktene.

På bunnen av modulplanen skal det være en modul liste over innholdet i modulen.

Denne funksjonen kalles module list.

Modul listen må endres og tilpasses for hver modul

1. Trykk på modul 1 - test

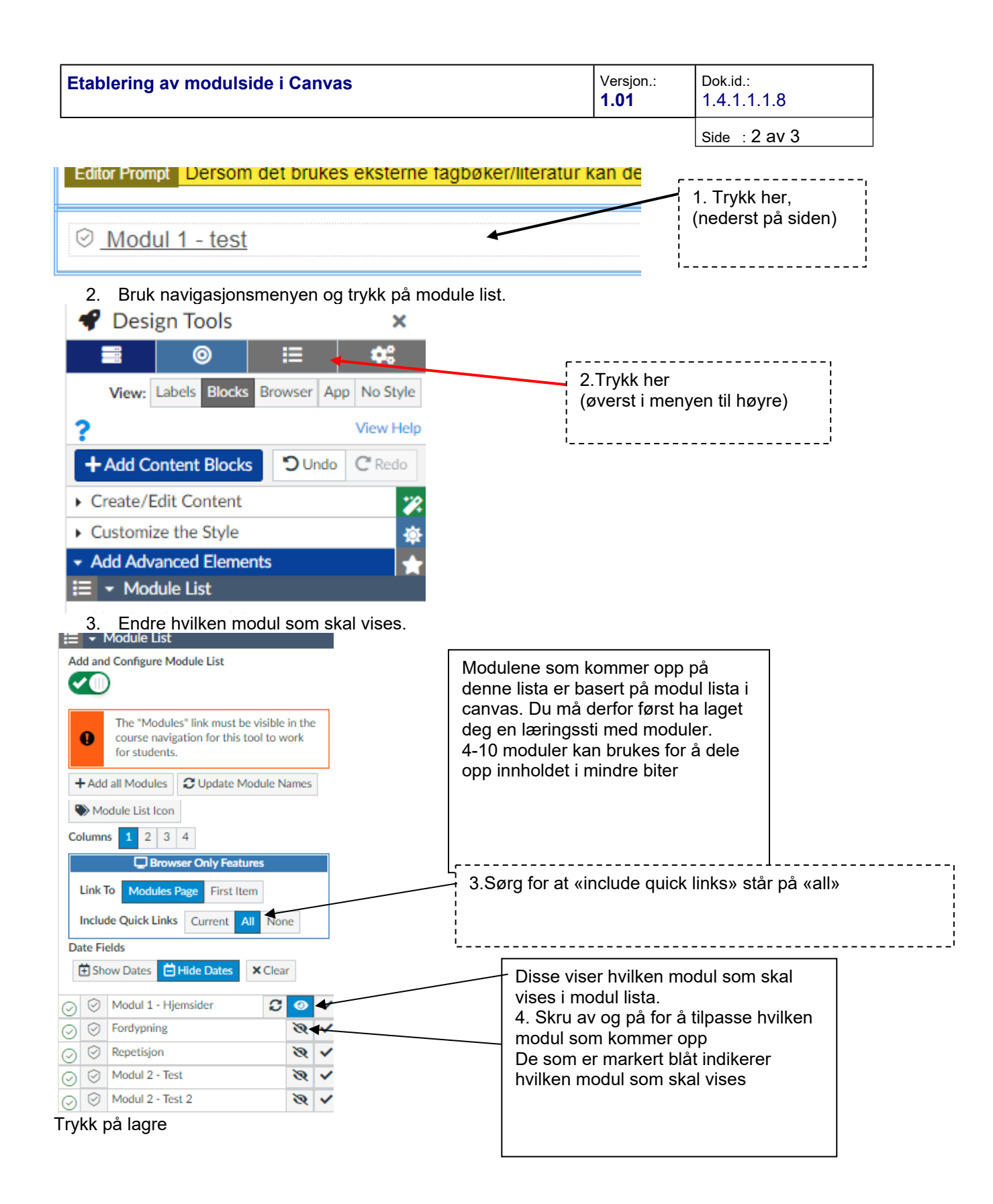

| Etablering av modulside i Canvas | Versjon.:<br><b>1.01</b> | Dok.id.:<br>1.4.1.1.18 |
|----------------------------------|--------------------------|------------------------|
|                                  |                          | Side 3 av 3            |

×

For at modulsidene skal være lett å finne, linkes disse fra hjemsiden. Linke til modulsiden fra hjemsiden

- 1. Gå til hjemsiden og fanen moduler
- Trykk på den relevante knappen 2.

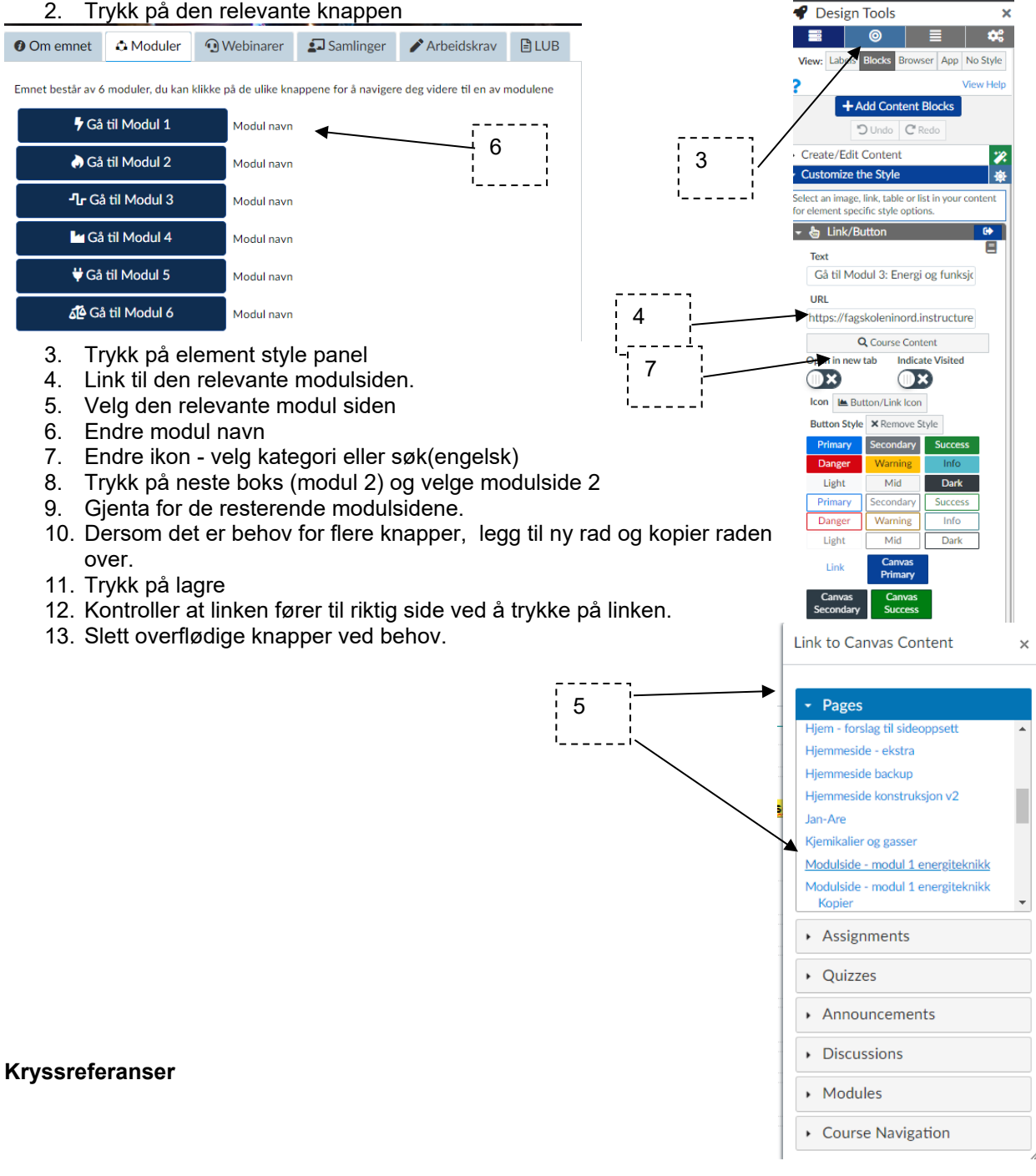

**Eksterne referanser**